## PharmOutcomes Direct Registration Guide

#### Welcome to PharmOutcomes Direct!

We're pleased to be supporting the Community Pharmacy Consultation Service (CPCS) after 1st April using a "Pay As You Go" model. There is no sign-up fee, no annual fee and no lengthy contract. You can also reduce the cost of your service by joining an affinity group.

How do I complete the PharmOutcomes Direct registration process?

- 1. Navigate to <a href="https://direct.pharmoutcomes.org/">https://direct.pharmoutcomes.org/</a>
- 2. Select the Register option

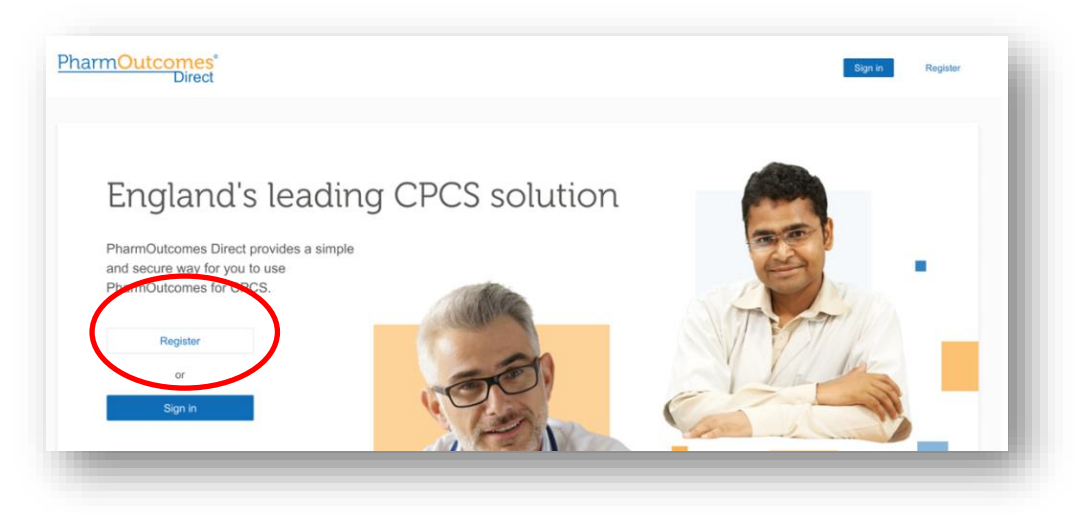

3. When prompted, enter your PharmOutcomes user name and password you use to access your\_Head Office account to begin the on boarding process. If you do not have an Head Office account please contact our help desk team via the "help" tab of PharmOutcomes or by emailing helpdesk@emishealth.com

| PharmOutcomes                                                                                                    |  |
|----------------------------------------------------------------------------------------------------|--|
|                                                                                                    |  |
| for PharmOutcomesDirect                                                                                               |  |
| Thark you for choosing PharmOutcomes Direct for your<br>Community Pharmacy Consultation Services (CPCS)<br>solution.  |  |
| To use PharmOutcomes Direct you must be a<br>pharmacy owner. Bign in or register with your<br>PharmOutcomens account. |  |
| Username                                                                                                    |  |
| Password                                                                                                    |  |
| Sign in                                                                                                    |  |
| or                                                                                                    |  |
| I don't have a PharmOutcomes account                                                                                  |  |
| Whi will drive by the part for particular to particular the particular to a particle steam for further assistance.    |  |
|                                                                                                    |  |

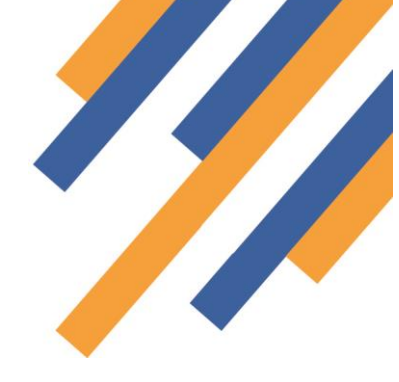

https://pharmoutcomes.org

## PharmOutcomes®

4. The first step in your account creation is to re-affirm your consent to use PharmOutcomes and PharmOutcomes Direct by reading and accepting the terms of the End User Licence Agreement. Acceptance of this latest version will also be prompted via the PharmOutcomes system.

5. The second step is to enter contact information that we will use to set up your PharmOutcomes Direct account.

| PharmOutcomes<br>Direct                                         | James Histon 😔 🗸                                                                                                    |
|-----------------------------------------------------------------|----------------------------------------------------------------------------------------------------|
| Accept EULA                                                     | Account details<br>Enter your details so we can set up your account. These details will be shown on your invoices if<br>you're billed directly by us. |
| Account details                                                 | * required field Company name * Haton Pharmacy Group Company Ingitization number *                                                                    |
|                                                                 | Address line 1*<br>Becond foor<br>Address line 2                                                                                                    |
|                                                                 | 1 High Street Town * Sometoan Postcode *                                                                                                    |
|                                                                 | AB1 2CD<br>Billing email address *<br>billing@ristoryhamacy.com                                                                                       |
|                                                                 | Phone number * 01234 507800 VAT number * 122400780                                                                                                    |
| © 2022 Pienacie Bystens Management Ltd., part of the EMIG Group | Back Proceed FAG ELLA (2 Privacy Pulicy ODPR Cookie Pulicy Constant's (3                                                                              |

6. Once you submit your details, you will be taken to the PharmOutcomes Direct **Dashboard**.

| Direct                                     |                                                                                                  | Histon Pharmacy Group                           |
|--------------------------------------------|--------------------------------------------------------------------------------------------------|-------------------------------------------------|
| Dashboard                                  | * You are not currently signed up to an Affinity Group, you will get the Affinity rate if you do | Browse Affinity Groups >                        |
| Your pharmacies                            | You can check we have the right pharmacies associated to your account                            | Browse Pharmacies >                             |
| Affinity groups                            |                                                                                                  |                                                 |
| Invoices                                   | Here's your dashboard                                                                            |                                                 |
| Contact us                                 |                                                                                                  |                                                 |
| Help                                       | you'll see your dashboard data here                                                              | 2                                               |
|                                            |                                                                                                  |                                                 |
| 2022 Pinnocle Systema Menagement Ltd, part | f the EMBS Group FAQ ELLA [2                                                                     | Privacy Policy CDPR Costice Policy Contact Us 🗹 |

# PharmOutcomes®

#### What can I do once I have registered?

On the dashboard you will find several clickable links. These links can be used to navigate to various pages, these are:

- Your pharmacies From here you can check that we hold the correct pharmacies for your account. Make sure you check through these and contact support if you think any pharmacies are missing from this list, or any that need removing.
- Affinity groups This page will display information about affinity groups. From this page you can request to join an Affinity Group to manage your PharmOutcomes Direct invoicing. Read more about the benefit of Affinity Group membership in the CPCS Provider Pays Costs, sign up and joining affinity groups guide.

Note: If you request to join an affinity group, your request will be held in a pending state until your membership has been processed and validated. This process can take a few weeks. Once your request is accepted, you will be able to see information on which Affinity Group you have joined.

If you choose to leave an affinity group or join another, all changes will be managed at the month end to ensure clear invoicing.

- Invoices This page will display a view of all CPCS invoices
- **Contact us** To get help with your account or if you have any questions, you can contact our support team via the "Contact us" tab